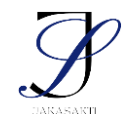

e-ISSN:

; p-ISSN:

# Implementation of Bandwidth Management with Hierarchical Token Bucket (Htb), Per Connection Queue (Pcq) and Layer 7 Protocol Methods Using a Mikrotik Router

## Implementasi Manajemen Bandwidth dengan Metode Hierarchical Token Bucket (Htb), Per Connection Queue (Pcq), dan Layer 7 Protokol Menggunakan Router Mikrotik

## I Wayan Desky Arianata<sup>1</sup>, Gerson Feoh<sup>2\*</sup>, Putu Wida Gunawan<sup>3</sup>

<sup>1,2,3</sup>Teknik Informatika, Universitas Dhyana Pura, Bali, Indonesia

(\*) Corresponding Author: gerson.feoh@undhirabali.ac.id

| Article info     |                                                                               |
|------------------|-------------------------------------------------------------------------------|
| Keywords:        | Abstract                                                                      |
| bandwidth        | Computer Lab 3 of Universitas Dhyana Pura utilizes Internet as a              |
| management, HTB, | resource for learning. However, the network in this computer lab has not      |
| PCQ, Layer 7     | implemented bandwidth management in distributing the Internet                 |
| Protokol         | connection for the Clients using personal computers (PC). Without             |
|                  | bandwidth management, many PCs tended to use the Internet with                |
|                  | irregular connection bandwidth, which could render other PCs to not get       |
|                  | adequate bandwidth. This might cause instability for each Client that         |
|                  | could cause improper use of Internet, such as access to websites not          |
|                  | supposed to be used for learning, which could cause ineffective use of        |
|                  | Internet. To optimize the Internet access, bandwidth management using         |
|                  | Hierarchical Token Bucket (HTB) method was needed to group the queue          |
|                  | to be more structured, which was to be further supported by the Per           |
|                  | Connection Queue (PCQ) method to equalize the Internet connection             |
|                  | distributed to Clients, as well as Layer 7 Protocol method used to filter     |
|                  | the web access control. Bandwidth management and web access control           |
|                  | filtering are expected to enable all PC stations to access the Internet       |
|                  | smoothly and with greater stability. Both are also expected to increase the   |
|                  | effectiveness of learning in Computer Lab 3 of Universitas Dhyana Pura.       |
| Kata kunci:      | Abstrak                                                                       |
| Manajemen        | Laboratorium komputer 3 Universitas Dhyana Pura menggunakan internet          |
| Bandwidth, HTB,  | sebagai sarana pembelajaran. Tetapi pada jaringan Laboratorium                |
| PCQ,Layer 7      | komputer 3 belum menerapkan manajemen <i>bandwidth</i> dalam membagi          |
| Protokol         | koneksi internet kepada komputer Client. Tanpa adanya manajemen               |
|                  | bandwidth banyak komputer yang menggunakan internet secara tidak              |
|                  | beraturan sehingga menyebabkan komputer yang lain tidak mendapat              |
|                  | jatah bandwidth. Karena koneksi internet yang kurang merata, hal ini          |
|                  | menyebabkan terganggunya kestabilan koneksi setiap Client sehingga            |
|                  | berdampak pada terganggunya proses dalam pelajaran. Belum adanya              |
|                  | manajemen bandwidth juga menyebabkan penggunaan internet yang tidak           |
|                  | sesuai seperti akses website yang tidak semestinya dipakai dalam              |
|                  | pelajaran membuat tidak efektifnya <i>internet</i> . Maka untuk memaksimalkan |
|                  | akses <i>internet</i> diperlukan manajemen <i>bandwidth</i> dengan metode     |
|                  | Hierarchical Token Bucket (HTB) untuk pengelompokan queue yang                |

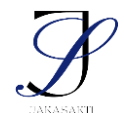

e-ISSN:

; p-ISSN:

lebih terstruktur kemudian didukung oleh metode *Per Connection Queue* (PCQ) untuk meratakan koneksi *internet* yang diberikan kepada *Client* dan metode *Layer* 7 Protokol digunakan untuk *filtering web access control*. Dengan adanya manajemen *bandwidth* dan *filtering web access control* diharapkan semua komputer dapat menggunakan *internet* dengan lancar dan stabil serta dengan adanya manajemen *bandwidth* dan *filtering web access control* diharapkan dapat meningkatkan efektifitas dalam pengajaran di Laboratorium komputer 3 Universitas Dhyana Pura.

#### PENDAHULUAN

Teknologi jaringan komputer telah merambah ke berbagai bidang dan segi kehidupan. Hal tersebut dapat dilihat dari penggunaan jaringan komputer baik oleh instansi, kelompok maupun individu. Teknologi jaringan komputer menjadi hal yang sangat penting karena banyaknya kelebihan yang dimiliki antara lain mudah dan efisien. Namun demikian perlu adanya kinerja jaringan komputer yang mumpuni agar manfaatnya dapat dirasakan secara maksimal. Oleh sebab itu, operator jaringan di sebuah instansi/perusahaan bersama pihak *Internet Service Provider* (ISP) sebagai penyedia layanan jasa harus mampu menyediakan kinerja jaringan komputer yang baik sehingga dapat memberi kepuasan dan kenyamanan bagi pengguna layanan jaringan *internet*.

Penerapan manajemen bandwidth dalam suatu jaringan semakin di perlukan. Hal ini dapat dilihat dari hasil observasi awal jaringan internet tanpa manajemen bandwidth. Manajemen bandwidth mengacu pada implementasi aturan dalam pembagian jaringan untuk menyediakan layanan yang lebih baik pada trafik jaringan tertentu melalui teknologi yang berbeda-beda. Salah satu metode dalam penanganan manajemen bandwidth di jaringan ini menggunakan metode Hierarchical Token Bucket (HTB), didukung oleh metode Per Connection Queue (PCQ) dan Layer 7 Protokol pada mikrotik. Cara kerja dari metode HTB sendiri, membagi bandwidth kedalam beberapa kelas, yang mana terdapat dua kelas utama yaitu parent dan child, metode ini memungkinkan administrator untuk membagi bandwidth berdasarkan besar bandwidth yang diminta pelanggan. Dari penerapan metode HTB dapat diambil kesimpulan bahwa bandwidth yang didapat antar user menjadi lebih stabil dan merata Lukman et al., (2019). Implementasi manajemen bandwidth banyak bergantung pada sistem HTB. HTB memungkinkan kita membuat queue menjadi lebih terstruktur, dengan melakukan pengelompokan-pengelompokan yang bertingkat. Setelah melakukan metode HTB maka akan dilakukan metode PCQ untuk pembagian bandwidth secara dinamis dan merata pada *Client*. Metode PCQ merupakan metode yang bekerja dengan sebuah algoritma yang akan membagi bandwidth secara merata ke sejumlah Client yang aktif. Setelah melakukan metode PCQ maka kita akan melakukan pencegahan akses ke beberapa website yang tidak di gunakan dalam pelajaran di laboratorium pada Layer 7 protocol di mikrotik supaya terjaganya fokus mahasiswa saat belajar di laboratorium. Masalah yang terjadi di laboratorium komputer 3 adalah sulitnya mengawasi dan mengatur bandwidth tiap komputer sehingga pembagian bandwidth tiap komputer tidak merata.

Terkait dengan masalah di Laboratorium 3, penelitian dengan metode HTB sudah dilakukan oleh beberapa peneliti sebelumnya. Salah satunya pada penelitian dengan judul manajemen *Bandwidth* Menggunakan Metode HTB di Farid.net Lukman et al., (2019) dan penelitian lain dengan metode HTB dilakukan yang berjudul dengan membuat Analisis QoS pada Jaringan *Internet* di Universitas Bina Insan Lubuklinggau Menggunakan Metode HTB oleh Armanto and Daulay, (2020) dengan membuat Analisis QoS Pada Jaringan *Internet* di Universitas Bina Insan Lubuklinggau Menggunakan Metode HTB. Berdasarkan perkembangan penelitian diatas metode HTB dengan menggunakan *Router* Mikrotik

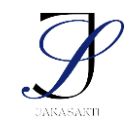

e-ISSN:

; p-ISSN:

mampu memberikan manajemen *bandwidth* yang lebih baik pada jaringan. Dari penelitian terdahulu diatas bisa menjadi solusi untuk laboratorium 3, maka penulis tertarik menerapkan HTB dalam studi kasus Laboratorium Komputer 3 Universitas Dhyana Pura Karena Jaringan Laboratorium Komputer 3 Universitas Dhyana Pura belum memiliki sistem yang dapat menangani kejadian tersebut sehingga pembagian *bandwidth* dalam penerapanya tidak bisa membagi secara optimal dan merata ke setiap perangkat komputer yang terhubung.

Laboratorium 3 komputer Universitas Dhyana Pura merupakan laboratorium untuk media praktikum pembelajaran programing dan multimedia yang sering menggunakan *internet*. Jaringan *internet* Laboratorium Universitas Dhyana Pura menggunakan *Router* Mikrotik yang menerapkan *Dynamic Host Configuration Protocol* (DHCP). Berdasarkan wawancara yang penulis lakukan kepada Kepala Bagian *Information and Communications Technology* (ICT) Universitas Dhyana Pura, ditemukan bahwa sulitnya mengakses *internet* ketika jumlah *user* pada saat beban puncak karena pembagian *bandwidth* yang tidak sesuai untuk setiap *user*. Berdasarkan permasalahan diatas, maka diperlukan sebuah penerapan manajemen *bandwidth* yang dapat membantu mengatasi permasalahan sekaligus memudahkan dalam pengelolaan koneksi dalam jaringan.

Berdasarkan latar belakang diatas maka penulis tertarik mengajukan penelitian dengan judul" Implementasi Manajemen *Bandwidth* dengan Metode *Hierarchical Token Bucket* (HTB), *Per Connection Queue* (PCQ) dan *Layer 7* Protokol Menggunakan *Router* Mikrotik Studi Kasus: Laboratorium Komputer 3 Universitas Dhyana Pura"

## METODE

#### Metode Pengumpulan Data

Dalam penelitian ini, penulis menggunakan metode pengumpulan data premier dan data sekunder.

1. Data Primer

Data primer dalam penelitian ini didapatkan melalui data paket *tracer* dan proses wawancara di departemen *Information and Communications Technology* (ICT) Universitas Dhyana Pura

2. Data Sekunder

Data sekunder dalam penelitian ini didapatkan melalui jurnal penelitian sebelumnya dan informasi dari *internet* mengenai metode *Hierarchical Token Bucket* (HTB), *Per Connection Queue* (PCQ) dan *Layer* 7 Protocol. Metode Analisis dan Perancangan

#### Metode Analisa dan Perancangan

Penelitian ini menggunakan metode analisis dan perancangan dengan konsep SDLC. Dengan tahap analisis, desain, implementasi, testing dan *maintenance*.

#### Analisis Kebutuhan Penelitian

Tahap analisis ini menggunakan hasil dari pengumpulan data dari Implemetasi yang akan dibuat. Kebutuhan implementasi pada tahap ini didefinisikan menjadi kebutuhan fungsional dan kebutuhan non-fungsional sistem.

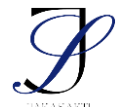

e-ISSN:

; p-ISSN:

- 1. Kebutuhan sistem fungsional:
  - a. Input yaitu, Manajemen bandwidth dengan HTB, PCQ dan Layer 7 Protocol.
  - b. Proses yaitu, Penerapan HTB, PCQ dan Layer 7 Protocol di Mikrotik
  - c. *Output* yaitu, *Bandwidth* total Laboratorium Komputer 3 dan Kuota *bandwidth* masing-masing *Client*.
- 2. Kebutuhan sistem non-fungsional:
  - a. Kebutuhan perangkat keras
    - Spesifikasi Router (Mikrotik)
      - Mikrotik RB951Ui-2HnD 5Port
  - b. Kebutuhan perangkat lunak
    - Winbox v3.18
  - Command Prompt

#### Desain Topologi Jaringan

Desain topologi jaringan Laboratorium komputer 3 Universitas Dhyana Pura adalah sebagai berikut. Jaringan *internet* di hubungkan dari ruangan *Information Communication Technology* (ICT) menggunakan *Router* Mikrotik melalui kabel *Fiber* ke hub pembagian *internet* yang ada di gedung D, kemudian mengarah ke *Router* Mikrotik kusus Laboratorium komputer 3 menggunakan Kabel *Local Area Network* (LAN) kemudian dihubungkan ke hub untuk pembagian jaringan ke masing-masing komputer yang ada diruangan Laboratorium komputer 3 dengan gambar 1.

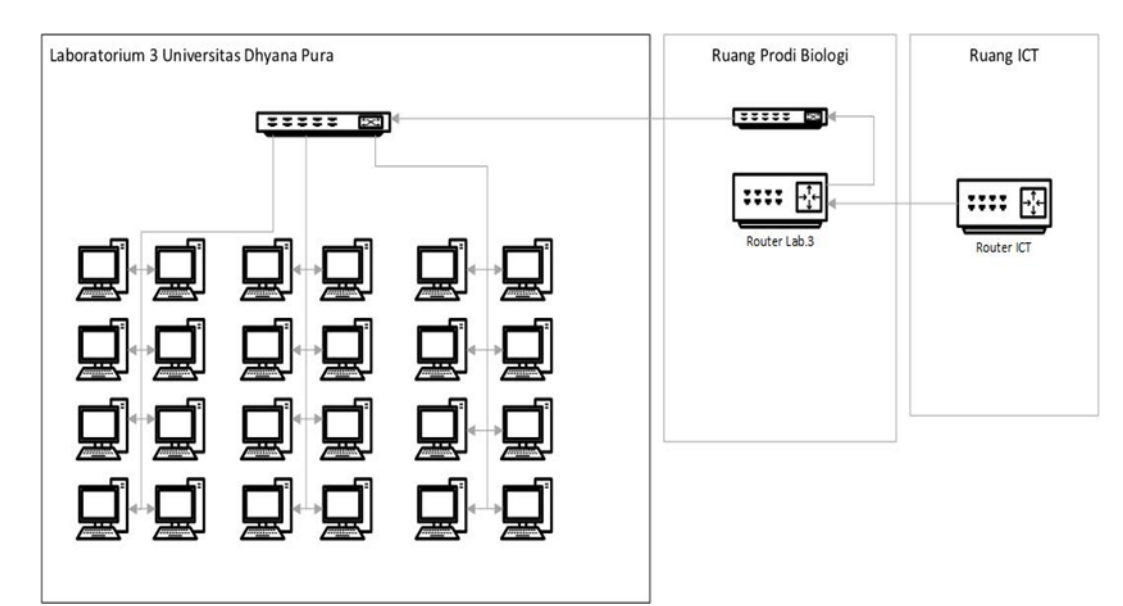

Gambar 1. Desain Topologi Jaringan Laboratorium 3 Universitas Dhyana Pura

#### Implementasi Manajemen Bandwidth

1. Melakukan upaya manajemen *bandwidth* pada jaringan komputer di laboratorium komputer Universitas Dyana Pura dengan metode HTB, PCQ dan *Layer 7* Protocol.

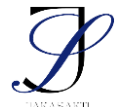

e-ISSN: ; p-ISSN:

2. Melakukan penelitian tentang pengaruh manajemen *bandwidth* dengan metode HTB terhadap *user* yang melakukan *download*, *upload* dan *browsing* di laboratorium komputer Universitas Dhyana Pura.

#### Testing Manajemen Bandwidth

- 1. Pengujian *download*, *upload* dan *browsing* pada masing-masing *Client* yang sudah di bagi oleh *winbox* perPC
- 2. Memonitoring *Client* pada *winbox* apakah sudah sesuai dengan pengaturan pembagian *bandwidth* yang sudah ditentukan oleh admin

#### Maintenance Manajemen Bandwidth

Melakukan penyesuian *bandwidth* pada *winbox* bila belum sesuai dengan manajemen *bandwidth* yang sudah ditentukan seperti ada penambahan PC *Client* atau *Bandwidth*.

#### HASIL DAN PEMBAHASAN

#### Hasil

#### Setup mikrotik HTB dengan PCQ

Pada penelitian ini peneliti menggunakan koneksi *internet* yang di berikan oleh server pusat sebesar 20 Mb dan mikrotik *Router*board model 951ui 2hnd, yang peneliti gunakan dalam penelitian ini hanya port 1 dan port 2. Port 1 digunakan sebagai penerima *internet* dan port 2 sebagai penyalur *internet* kepada *Client*, port 1 menggunakan Ip Adress 192.168.10.243/24 sedangkan port 2 menggunakan Ip Adress 192.168.12.1/24 dengan setingan *Dynamic Host Configuration Protocol* (DHCP) kepada *Client* seperti pada gambar 2.

| Address List                                                                                                    |                                         |                                                                      |          |                                                               |
|----------------------------------------------------------------------------------------------------|-----------------------------------------|----------------------------------------------------------------------|----------|---------------------------------------------------------------|
| + - * = >                                                                                                    |                                         |                                                                      |          | Find                                                          |
| Address<br>+ 192.168.10.243/24<br>+ 192.168.10.243/24<br>Address (192.168.10.243/24)<br>Address: [192.168.10.243/24)<br>Address: [192.168.10.0<br>Network: [192.168.10.0 | Network<br>192.168.10.0<br>192.168.12.0 | Interface<br>ether1<br>ether2<br>K<br>K<br>ddress <192 168 12.1/24   | >        | · · · · · · · · · · · · · · · · · · ·                         |
| enabled                                                                                                    |                                         | Address: 192.168.12.1/2<br>Network: 192.168.12.0<br>nterface: ether2 | <b>↓</b> | OK<br>Cancel<br>Apply<br>Disable<br>Comment<br>Copy<br>Remove |
| 2 items (1 selected)                                                                                                    | e                                       | nabled                                                               |          |                                                               |
| z items (1 selected)                                                                                                    |                                         |                                                                      |          |                                                               |

Gambar 2. Ip Address Port 1 dan Port

Gateway yang digunakan adalah 192.168.10.10 seperti pada gambar 3.

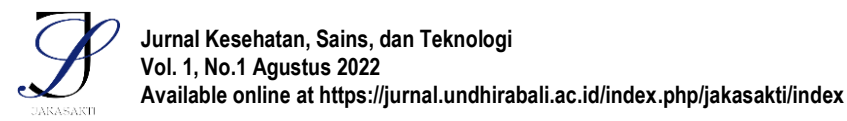

| Research Article | e-ISSN: | ; p-ISSN: |  |
|------------------|---------|-----------|--|
|------------------|---------|-----------|--|

| Routes Nexthops   | s Rules VRF                      |      |
|-------------------|----------------------------------|------|
| + *               |                                  | Find |
| Route <0.0.0.0/0> |                                  |      |
| General Attribute | es                               |      |
| Dst. Address:     | 0.0.0/0                          |      |
| Gateway:          | 192.168.10.10 ▼ reachable ether1 | \$   |
| Check Gateway:    |                                  | •    |
| Type:             | unicast                          | ₹    |
| Distance:         | 1                                |      |
| Scope:            | 30                               |      |
| Target Scope:     | 10                               |      |
| Routing Mark:     |                                  | •    |
| Pref. Source:     |                                  | •    |
|                   |                                  |      |

Gambar 3. Gateway yang Digunakan pada Mikrotik

DNS yang digunakan adalah 192.168.10.10 seperti pada gambar 4.

| DNS Settings                  |                        |    |        |
|-------------------------------|------------------------|----|--------|
| Servers:                      | 192.168.10.10          | \$ | ОК     |
| Dynamic Servers:              |                        |    | Cancel |
| Use DoH Server:               |                        | •  | Apply  |
|                               | Verify DoH Certificate |    | Static |
|                               | Allow Remote Requests  |    | Cache  |
| Max UDP Packet Size:          | 4096                   |    |        |
| Query Server Timeout:         | 2.000                  | 3  |        |
| Query Total Timeout:          | 10.000                 | 8  |        |
| Max. Concurrent Queries:      | 100                    |    |        |
| Max. Concurrent TCP Sessions: | 20                     |    |        |
| Cache Size:                   | 2048                   | бB |        |
| Cache Max TTL:                | 7d 00:00:00            |    |        |
| Cache Used:                   | 48 KiB                 |    |        |

Gambar 4. DNS yang Digunakan pada Mikrotik

Pada mikrotik sudah disediakan metode PCQ dengan nama pcq-*download-default* dan pcq-*upload-default* yang berada pada menu *queue* types pada *queue* list. Pcq*download-default* digunakan untuk pembagian *download* secara merata sedangkan pcq*upload-default* digunakan untuk pembagian *upload* secara merata. Bisa dilihat pada gambar 5.

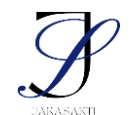

Jurnal Kesehatan, Sains, dan Teknologi Vol. 1, No.1 Agustus 2022 Available online at https://jurnal.undhirabali.ac.id/index.php/jakasakti/index

**Research Article** 

| lueue List                                |                | Queue Type <pcq-upl< th=""><th>oad-default&gt;</th><th></th><th></th><th>X IP Scan</th><th></th></pcq-upl<> | oad-default>              |                                                                                     |                          | X IP Scan   |                  |
|-------------------------------------------|----------------|----------------------------------------------------------------------------------------------------|---------------------------|-------------------------------------------------------------------------------------|--------------------------|-------------|------------------|
| Simple Queues Interface Queu              | ues Queue Tree | Type Name:                                                                                                  | pcq-upload-default        | ОК                                                                                  |                          | 1           | nterface: ether1 |
| + - 7                                     |                | Kind:                                                                                                    | pcq Ŧ                     | Cancel                                                                              | Find                     | Address     | s Range:         |
| Type Name /                               | Kind           | Rate:                                                                                                    | 0 bits/s                  | Apply                                                                               |                          | -           |                  |
| default-small                             | pfifo          | Queue Size:                                                                                                 | 50 KiB                    | Queue Type <pca-dov< td=""><td>wnload-default&gt;</td><td></td><td></td></pca-dov<> | wnload-default>          |             |                  |
| ethemet-default<br>hotspot-default        | pfifo<br>sfa   | Total Queue Size:                                                                                           | 2000 KiB                  | Type Name:                                                                          | pcg-download-default     |             | ОК               |
| multi-queue-ethemet-default               | mq pfifo       | Burst Rate:                                                                                                 | ▼ bits/s                  | Kind:                                                                               | pcq                      | Ŧ           | Cancel           |
| pcq-download-default                      | pcq            | Burst Threshold:                                                                                            | •                         | Pater                                                                               | 0                        | hito (o     | Annhy            |
| pcq-upload-default<br>synchronous-default | pcq            | Burst Time:                                                                                                 | 00:00:10                  | Oueue Size:                                                                         | 50                       | KiB         | Арру             |
| wireless-default                          | sfq            | Classifier:                                                                                                 | Src. Address Dst. Address | Total Queue Size:                                                                   | 2000                     | KIB         | Сору             |
|                                           |                |                                                                                                    | Src. Port Dst. Port       |                                                                                     |                          |             | Remove           |
|                                           |                | Src. Address Mask:                                                                                          | 32                        | Burst Rate:                                                                         | <b>└</b>                 | ' bits/s    |                  |
| · · · · ·                                 |                | Dst. Address Mask:                                                                                          | 32                        | Burst Time:                                                                         | 00.00.10                 |             |                  |
| U items (1 selected)                      |                | Src. Address6 Mask:                                                                                         | 128                       | Classifier:                                                                         | Sto. Addresse Jul Det Ad | drace       |                  |
|                                           |                | Dst. Address6 Mask:                                                                                         | 128                       | Cidobiliei.                                                                         | Src. Part Dst. Pa        | diess<br>rt |                  |
|                                           |                | default                                                                                                    |                           |                                                                                     |                          |             |                  |
|                                           |                |                                                                                                    |                           | Src. Address Mask:                                                                  | 32                       |             |                  |
|                                           |                |                                                                                                    |                           | Ust. Address Mask:                                                                  | 32                       |             |                  |
|                                           |                |                                                                                                    |                           | Det Address6 Mask:                                                                  | 120                      |             |                  |
|                                           |                |                                                                                                    |                           | LISE OULIESSO MIDSE.                                                                | 120                      |             |                  |

e-ISSN:

; p-ISSN:

Gambar 5. Default Metode PCQ yang ada pada Mikrotik

Peneliti menggunakan port 2 sebagai *Parent* untuk menerapkan pembagian PCQ pada *Client* dengan pengaturan sebagai berikut. Pada simple *queue* peneliti membuat 1 *queue* dengan nama *Bridge* LAN dengan max limit 40 Mb, sesuai dengan gambar 6.

| Simple Queue <bridge lan=""></bridge> |                 |                  |                |                    |
|---------------------------------------|-----------------|------------------|----------------|--------------------|
| General Advanced Statistic            | s Traffic Total | Total Statistics |                | ОК                 |
| Name: Bridge LAN                      |                 |                  |                | Cancel             |
| Target: LAN                           |                 |                  | <b>= +</b>     | Apply              |
| Dst.:                                 |                 |                  | <b></b>        | Disable            |
|                                       | Target Upload   | T                | arget Download | Comment            |
| Max Limit: 40M                        | ₹               | 40M              | ₹ bits/s       | Сору               |
| - A Burst                             |                 | lt at 1          |                | Bemove             |
| Burst Limit: Unlimited                | •               | unlimited        | ➡ bits/s       | Theme ve           |
| Burst Threshold: unlimited            | ₹               | unlimited        |                | Reset Counters     |
| Burst Time: 0                         |                 | 0                | s              | Reset All Counters |
| -▼· Time                              |                 |                  |                | Torch              |
| enabled                               |                 |                  |                |                    |

Gambar 6. Pengaturan Parent Bridge LAN pada Tab General

Pada tab *Advanced* menggunakan pcq-*download-default* pada target *download* dan pcq-*upload-default* pada target *download* seperti gambar 7.

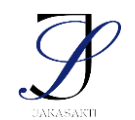

| General Adv  | anced              | Statistics | Traffic     | Total                | Total Statistics |          |        | ОК                 |
|--------------|--------------------|------------|-------------|----------------------|------------------|----------|--------|--------------------|
| acket Marks: | [                  |            |             |                      |                  |          |        | Cancel             |
|              |                    |            | Target      | Upload               | Target           | Download | i      | Apply              |
| Limit At:    | unlimite           | ed         |             | ₹                    | unlimited        | Ŧ        | bits/s | Disable            |
| Priority:    | 8                  |            | 8           |                      | ]                | Comment  |        |                    |
| Bucket Size: | 0.100              |            | 0.100 ratio |                      | ratio            | Сору     |        |                    |
| Queue Type:  | pcq-upload-default |            |             | pcq-download-default | Ŧ                |          | Remove |                    |
| Parent:      | none               |            |             |                      |                  |          | ₹      | Reset Counters     |
|              |                    |            |             |                      |                  |          |        | Reset All Counters |
|              |                    |            |             |                      |                  |          |        | Torch              |

e-ISSN:

; p-ISSN:

Gambar 7. Pengaturan Parent Bridge LAN pada Tab Advanced

Setup ke dua di lakukan pada *filter rule* di firewall untuk melakukan *drop* pada paket *youtube* supaya tidak bisa di akses. Pada *Tab General* pilih *Chain forward* dan Scr. *Address* 192.168.12.0/24 pada gambar 8.

| irewall Ru | ıle <192.168.1                    | 2.0/24 | >        |            |        |                    |
|------------|-----------------------------------|--------|----------|------------|--------|--------------------|
| General    | Advanced                          | Extra  | Action   | Statistics | L.,    | OK                 |
|            | Chain:                            | forwar | d        |            | ₹      | Cancel             |
|            | Src. Address:                     | 19     | 2.168.12 | .0/24      | •      | Apply              |
|            | Dst. Address:                     |        |          |            | •      | Disable            |
|            | Protocol:                         |        |          |            | ] •    | Comment            |
|            | Src. Port:                        |        |          |            | •      | Сору               |
|            | Dst. Port:                        |        |          |            | •      | Remove             |
|            | Any. Port:                        |        |          |            | •      | Reset Counters     |
| C          | In. Interface:<br>Out. Interface: |        |          |            | •<br>• | Reset All Counters |
| In.        | Interface List:                   |        |          |            | ] •    |                    |
| Out.       | Interface List:                   |        |          |            | -      |                    |

Gambar 8. Pengaturan pada Tab General

Pada tab Advanced untuk Layer 7 Protocol pilih Youtube yang telah di buat di Regxp seperti gambar 9.

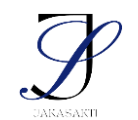

| ewall Rule <192.168.12.0/2 | 4>      |            |                    |
|----------------------------|---------|------------|--------------------|
| aeneral Advanced Extra     | Action  | Statistics | OK                 |
| Src. Address List:         |         | •          | Cancel             |
| Dst. Address List:         |         | •          | Apply              |
| Layer7 Protocol:           | YouTube | <b>.</b>   | Disable            |
| Content:                   |         | <b>_</b>   | Comment            |
| Connection Bytes:          |         | •          | Сору               |
| Connection Rate:           |         | ▼          | Remove             |
| Per Connection Classifier: |         | •          | Reset Counters     |
| Src. MAC Address:          |         | •          | Reset All Counters |

Gambar 9. Pengaturan pada Tab Advanced

e-ISSN:

; p-ISSN:

Pada *tab action* pilih *Action drop* untuk memblokir paket data yang di akses oleh *Client*. Pada gambar 10.

| Firewall Ru | ule <192.168. | 12.0/24: | >      |            |   |                    |
|-------------|---------------|----------|--------|------------|---|--------------------|
| General     | Advanced      | Extra    | Action | Statistics |   | ОК                 |
| Act         | tion: drop    |          |        |            | ₹ | Cancel             |
| 1           | Log           |          |        |            |   | Apply              |
| Log Pr      | efix:         |          |        |            | • | Disable            |
|             |               |          |        |            |   | Comment            |
| i.          |               |          |        |            |   | Сору               |
|             |               |          |        |            |   | Remove             |
|             |               |          |        |            |   | Reset Counters     |
| 9           |               |          |        |            |   | Reset All Counters |

Gambar 10. Pengaturan pada Tab Action

#### Pembahasan

#### Metode HTB dan PCQ yang di terapkan pada Router ke Client

Pengujian metode HTB dan PCQ dilakukan menggunakan simple *queue* untuk membuat *queue parent* dan *child*, pada *parent* sudah di terapkan PCQ dan di berikan *bandwidth* sebesar 20Mb di bagi dengan 9 *child* atau *Client* di perkirakan akan mendapat *bandwidth* kurang lebih 2,20Mb pada masing-masing *Client* dan pengujian dilakukan pada

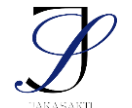

e-ISSN:

; p-ISSN:

download dan upload. Komputer Client yang akan di pakai untuk pengujian memiliki spesifikasi sebagai berikut pada tabel 1

| NAMA KOMPUTER | SPESIFIKASI                                     |
|---------------|-------------------------------------------------|
| Kom1          | Prosesor: Intel Core i 5/3330/3.00Ghz/ivyBridge |
|               | RAM: DDR 3/4GB                                  |
|               | Motherboard: Gigabyte GA-B75M-HD3/ivyBridge     |
|               | OS : Windows 7                                  |
| Kom5          | Prosesor: core i 5/3470/3.20Ghz/ivyBridge       |
|               | RAM: DDR 3/4GB                                  |
|               | Motherboard: Intel H61/ivyBridge                |
|               | OS : Windows 7                                  |
| Kom7          | Prosesor: Intel Pentium/G2010/2.80Ghz/ivyBridge |
|               | RAM: DDR 3/4GB                                  |
|               | Motherboard: Gigabyte GA-B75M-HD3/ivyBridge     |
|               | OS : Windows 7                                  |
| Kom11         | Prosesor: Intel Core i 5/3330/3.00Ghz/ivyBridge |
|               | RAM: DDR 3/4GB                                  |
|               | Motherboard: Gigabyte GA-B75M-HD3/ivyBridge     |
|               | OS : Windows 7                                  |
| Kom12         | Prosesor: Intel Core i 5/3330/3.00Ghz/ivyBridge |
|               | RAM: DDR 3/2GB                                  |
|               | Motherboard: Gigabyte GA-B75M-HD3/ivyBridge     |
|               | OS : Windows 7                                  |
| Kom14         | Prosesor: core i 5/3470/3.20Ghz/ivyBridge       |
|               | RAM: DDR 3/4GB                                  |
|               | Motherboard: Intel H61/ivyBridge                |
|               | OS : Windows 7                                  |
| Kom15         | Prosesor: Intel Core i 5/3330/3.00Ghz/ivyBridge |
|               | RAM: DDR 3/4GB                                  |
|               | Motherboard: Gigabyte GA-B75M-HD3/ivyBridge     |
|               | OS : Windows 7                                  |
| Kom17         | Prosesor: Intel Core i 5/7400/3.00Ghz/kabylake  |
|               | RAM: DDR 4/4GB                                  |
|               | Motherboard: Gigabyte H110M-DS2/kabylake        |
|               | HDD: OS : Windows 10                            |
| Kom20         | Prosesor: core i 5/3470/3.20Ghz/ivyBridge       |
|               | RAM: DDR 3/4GB                                  |
|               | Motherboard: Intel H61/ivyBridge                |
|               | HDD: OS : Windows 7                             |

Tabel 1. Spesifikasi komputer Client pada laboratorium 3

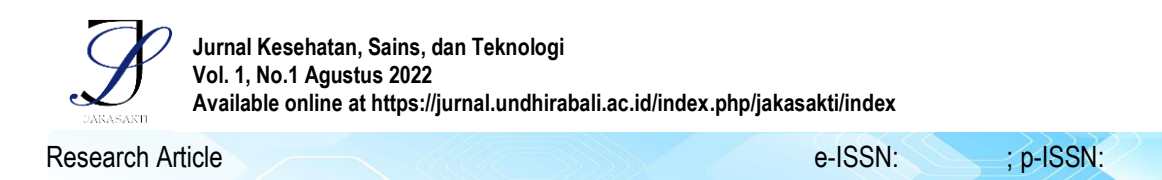

1. Pengujian *download* pada *Client* sebelum dan sesudah menggunakan metode PCQ.

Pada pengujian *download* beban yang didapat dengan cara setiap *Client* mengakses video *youtube* dengan video resolusi 4K *Client* di menit pertama, ke dua dan ke tiga sebelum metode PCQ di aktifkan bisa dilihat pada gambar 11, 12 dan 13

Pada saat PCQ belum di aktifkan terlihat pada gambar 11 di menit pertama bahwa komputer dengan *bandwidth* terendah adalah komputer 5 yaitu 0 bps dan komputer yang mendapat *bandwidth* tertinggi adalah komputer 7 dan 11 mendapat *bandwidth* 3 Mbps.

| Simp | le Queues Interfac | e Queues Queue Tree Qu | eue Types         |      |             |       |
|------|--------------------|------------------------|-------------------|------|-------------|-------|
| +    | - 🖉 🖾 🖻            | Reset Counters         | Conters           |      |             |       |
| #    | Name /             | Target                 | Download Max Limi | t II | Download    | Total |
| 0    | PCQ                | ether2 - LabKom 3      | . 20M             |      | 19.3 Mbps   |       |
| 1    | 📕 kom1             | 192.168.100.53         | 20M               |      | 1918.8 kbps |       |
| 2    | 📕 kom5             | 192.168.100.62         | 20M               |      | 0 bps       |       |
| 3    | 📥 kom7             | 192.168.100.54         | . 20M             |      | 3.0 Mbps    |       |
| 4    | 📕 kom11            | 192.168.100.61         | . 20M             |      | 3.0 Mbps    |       |
| 5    | 📕 kom12            | 192.168.100.200        | 20M               |      | 583.8 kbps  |       |
| 6    | kom14              | 192.168.100.59         | 20M               | 1    | 2.4 Mbps    |       |
| 7    | kom15              | 192.168.100.56         | . 20M             |      | 2.8 Mbps    |       |
| 8    | kom17              | 192.168.100.55         | . 20M             |      | 2.2 Mbps    |       |
| 9    | kom20              | 192.168.100.52         | . 20M             |      | 3.1 Mbps    |       |

Gambar 11. Menit Pertama Sebelum PCQ Diaktifkan

Pada menit ke dua komputer dengan *bandwidth* terendah adalah komputer 5 yaitu 160 kbps dan komputer yang mendapat *bandwidth* tertinggi adalah komputer 20 mendapat *bandwidth* 3.1 Mbps.

| Simp | le Queues Interfac | e Queues Queue Tree Queue | Types                |     |             |  |
|------|--------------------|---------------------------|----------------------|-----|-------------|--|
| ÷    | - 🔸 🗶 🗂            | 🕎 🕼 Reset Counters        | Reset All Counters   |     |             |  |
| #    | Name /             | Target                    | / Download Max Limit | 111 | Download    |  |
| 0    | PCQ                | ether2 - LabKom 3         | . 20M                |     | 16.9 Mbps   |  |
| 1    | 📕 kom1             | 192.168.100.53            | . 20M                | 1   | 160.5 kbps  |  |
| 2    | 📥 kom5             | 192.168.100.62            | . 20M                | 12  | 619.7 kbps  |  |
| 3    | 📕 kom7             | 192.168.100.54            | : 20M                |     | 680.0 kbps  |  |
| 4    | 📥 kom11            | 192.168.100.61            | : 20M                | 1   | 2.4 Mbps    |  |
| 5    | kom12              | 192.168.100.200           | : 20M                |     | 1325.1 kbps |  |
| 6    | kom14              | 192.168.100.59            | . 20M                | -   | 2.9 Mbps    |  |
| 7    | kom15              | 192.168.100.56            | . 20M                |     | 2.9 Mbps    |  |
| 8    | kom17              | 192.168.100.55            | . 20M                | 114 | 2.6 Mbps    |  |
| 9    | kom20              | 192,168,100.52            | 20M                  |     | 3.1 Mbps    |  |

Gambar 12. Menit ke Dua Sebelum PCQ Diaktifkan

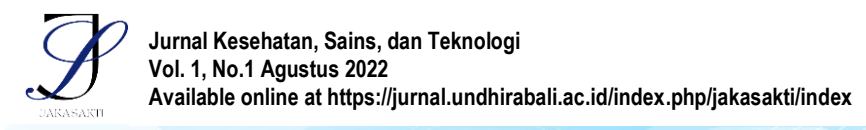

e-ISSN: ; p-ISSN:

Pada gambar 13 di menit ke tiga komputer dengan *bandwidth* terendah adalah komputer 17 yaitu 158 kbps dan komputer yang mendapat *bandwidth* tertinggi adalah komputer 15 mendapat *bandwidth* 3.0 Mbps.

| Queue | e List             |                          |                    |             |
|-------|--------------------|--------------------------|--------------------|-------------|
| Simp  | le Queues Interfac | e Queues Queue Tree Queu | e Types            |             |
| +     | - * * 🖸            | Reset Counters           | Reset All Counters |             |
| #     | Name /             | Target                   | Download Max Limit | UIDownload  |
| 0     | PCQ                | ether2 - LabKom 3        | . 20M              | 18.4 Mbps   |
| 1     | 📥 kom1             | 192.168.100.53           | 20M                | 359.0 kbps  |
| 2     | kom5               | 192.168.100.62           | . 20M              | 1660.0 kbps |
| 3     | 📥 kom7             | 192.168.100.54           | 20M                | 2.9 Mbps    |
| 4     | kom11              | 192.168.100.61           | 20M                | 2.5 Mbps    |
| 5     | kom12              | 192.168.100.200          | 20M                | 2.9 Mbps    |
| 6     | kom14              | 192.168.100.59           | . 20M              | 2.7 Mbps    |
| 7     | kom15              | 192.168.100.56           | . 20M              | 3.0 Mbps    |
| 8     | 📥 kom17            | 192.168.100.55           | 20M                | 158 bps     |
| 9     | kom20              | 192.168.100.52           | 20M                | 2.2 Mbps    |

Gambar 13. Menit ke Tiga Sebelum PCQ Diaktifkan

Pada pengujian *download Client* di menit pertama, ke dua dan ke tiga setelah menggunakan metode PCQ di aktifkan bisa dilihat pada gambar 14, 15 dan 16. Setelah PCQ di aktifkan Terlihat pada gambar 14 di menit pertama komputer dengan *bandwidth* terendah adalah komputer 7 yaitu 542,8 kbps dan komputer yang mendapat *bandwidth* tertinggi adalah komputer 20 mendapat *bandwidth* 2,6 Mbps.

| Simp | le Queues Interfac | e Queues Queue Tree Qu | ueue Types           |              |
|------|--------------------|------------------------|----------------------|--------------|
| -    | - 🔸 🗶 🗂            | Reset Counters         | C Reset All Counters |              |
| #    | Name /             | Target                 | Download Max Limit   | III Download |
| 0    | PCQ                | ether2 - LabKom 3      | . 20M                | 17.8 Mbps    |
| 1    | kom1               | 192.168.100.53         | . 20M                | 1304.7 kbps  |
| 2    | 📥 kom5             | 192.168.100.62         | . 20M                | 2.4 Mbps     |
| 3    | kom7               | 192.168.100.54         | . 20M                | 542.8 kbps   |
| 4    | 📕 kom11            | 192.168.100.61         | . 20M                | 2.4 Mbps     |
| 5    | kom12              | 192.168.100.200        | . 20M                | 2.0 Mbps     |
| 6    | kom14              | 192.168.100.59         | . 20M                | 2.3 Mbps     |
| 7    | kom15              | 192.168.100.56         | . 20M                | 2.3 Mbps     |
| 8    | kom17              | 192.168.100.55         | . 20M                | 1795.0 kbps  |
| 9    | 📥 kom20            | 192.168.100.52         | 20M                  | 2.6 Mbps     |

Gambar 14. Menit Pertama Setelah PCQ Diaktifkan

Pada menit ke dua gambar 15 pada menit ke dua komputer dengan *bandwidth* terendah adalah komputer 14 yaitu 1121,2 kbps dan komputer yang mendapat *bandwidth* tertinggi adalah komputer 12 mendapat *bandwidth* 2,4 Mbps.

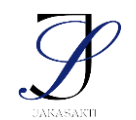

| 0.000 | e List             |                        |                      |           |             |
|-------|--------------------|------------------------|----------------------|-----------|-------------|
| Simp  | le Queues Interfac | e Queues Queue Tree Qu | ueue Types           |           |             |
| •     | - 🔸 🗶 🗂            | Reset Counters         | C Reset All Counters |           |             |
| #     | Name /             | Target                 | / Download Max       | Limit III | Download    |
| 0     | PCQ                | ether2 - LabKom 3      | . 20M                |           | 17.2 Mbps   |
| 1     | 📕 kom1             | 192.168.100.53         | : 20M                | 10        | 1167.5 kbps |
| 2     | 📥 kom5             | 192.168.100.62         | : 20M                |           | 1610.1 kbps |
| 3     | 📥 kom7             | 192.168.100.54         | . 20M                |           | 2.2 Mbps    |
| 4     | 📕 kom11            | 192.168.100.61         | . 20M                |           | 2.2 Mbps    |
| 5     | kom12              | 192.168.100.200        | : 20M                |           | 2.4 Mbps    |
| 6     | kom14              | 192.168.100.59         | : 20M                |           | 1121.2 kbps |
| 7     | 📕 kom15            | 192.168.100.56         | . 20M                |           | 2.2 Mbps    |
| 8     | 📕 kom17            | 192.168.100.55         | . 20M                | 1         | 2.0 Mbps    |
| 9     | 📕 kom20            | 192.168.100.52         | : 20M                | 2         | 2.1 Mbps    |

· p-ISSN·

Gambar 15. Menit ke Dua Setelah PCQ Diaktifkan

Pada gambar 16 di menit ke tiga komputer dengan bandwidth terendah adalah komputer 1 yaitu 1497,8 kbps dan komputer yang mendapat bandwidth tertinggi adalah komputer 17 mendapat bandwidth 2,8 Mbps.

| lueue | e List             |                           |                      |             |
|-------|--------------------|---------------------------|----------------------|-------------|
| Simp  | le Queues Interfac | e Queues Queue Tree Queue | ueue Types           |             |
| +     | - 🔸 🗶 🗂            | Reset Counters            | Reset All Counters   |             |
| #     | Name /             | Target                    | / Download Max Limit | IIIDownload |
| 0     | PCQ                | ether2 - LabKom 3         | . 20M                | 17.9 Mbps   |
| 1     | 📕 kom1             | 192.168.100.53            | 20M                  | 1497.8 kbps |
| 2     | kom5               | 192.168.100.62            | . 20M                | 1756.6 kbps |
| 3     | 📥 kom7             | 192.168.100.54            | . 20M                | 2.6 Mbps    |
| 4     | kom11              | 192.168.100.61            | . 20M                | 1725.1 kbps |
| 5     | kom12              | 192.168.100.200           | . 20M                | 1664.2 kbps |
| 6     | kom14              | 192.168.100.59            | . 20M                | 1866.5 kbps |
| 7     | kom15              | 192.168.100.56            | . 20M                | 1862.7 kbps |
| 8     | kom17              | 192.168.100.55            | 20M                  | 2.8 Mbps    |
| 9     | 📥 kom20            | 192.168.100.52            | . 20M                | 2.1 Mbps    |

Gambar 16 Menit ke Tiga Setelah PCQ Diaktifkan

2. Pengujian upload pada Client sebelum dan sesudah menggunakan metode PCQ.

Pada saat PCQ belum di aktifkan terlihat pada gambar 17 di menit pertama bahwa komputer dengan bandwidth terendah adalah komputer 20 yaitu 275,1 kbps dan komputer yang mendapat bandwidth tertinggi adalah komputer 1, 7 dan 11 mendapat bandwidth 3,5 Mbps.

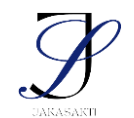

| # | Name    | Target            | Packet Marks | Upload Avg. Rate | Upload      |
|---|---------|-------------------|--------------|------------------|-------------|
| 0 | PCQ     | ether2 - LabKom 3 |              | 20.1 Mbps        | 20.0 Mbps   |
| 1 | 📥 kom1  | 192.168.100.53    |              | 3.8 Mbps         | 3.5 Mbps    |
| 5 | 📥 kom5  | 192.168.100.62    | 10           | 814.5 kbps       | 1311.1 kbps |
| 3 | 📥 kom7  | 192.168.100.54    | 1            | 3.9 Mbps         | 3.5 Mbps    |
| 4 | 📕 kom11 | 192.168.100.61    | 11           | 3.8 Mbps         | 3.5 Mbps    |
| 5 | 📥 kom12 | 192.168.100.200   |              | 742.5 kbps       | 1001.4 kbps |
| 6 | 📕 kom14 | 192.168.100.59    | 1010         | 342.2 kbps       | 291.3 kbps  |
| 7 | 📥 kom15 | 192.168.100.56    | 4.1          | 752.4 kbps       | 872.1 kbps  |
| 8 | kom17   | 192.168.100.55    | 121          | 762.4 kbps       | 791.3 kbps  |
| 9 | 📥 kom20 | 192.168.100.52    |              | 241.4 kbps       | 275.1 kbps  |

e-ISSN:

; p-ISSN:

Gambar 17. Pengujian Upload Menit Pertama Sebelum PCQ Diaktifkan

Pada gambar 18 di menit ke dua komputer dengan *bandwidth* terendah adalah komputer 14 yaitu 418,3 kbps dan komputer yang mendapat *bandwidth* tertinggi adalah komputer 7 dan 11 mendapat *bandwidth* 5,1 Mbps.

| # | Name    | Target            | Packet Marks | Upload Avg. Rate | Upload      |
|---|---------|-------------------|--------------|------------------|-------------|
| 0 | PCQ     | ether2 - LabKom 3 |              | 20.3 Mbps        | 26.7 Mbps   |
| 1 | 📥 kom1  | 192.168.100.53    |              | 782.5 kbps       | 866.8 kbps  |
| 2 | 📕 kom5  | 192.168.100.62    | 44           | 894.9 kbps       | 1094.0 kbps |
| 3 | 📕 kom7  | 192.168.100.54    |              | 3.8 Mbps         | 5.1 Mbps    |
| 4 | 📕 kom11 | 192.168.100.61    |              | 3.8 Mbps         | 5.1 Mbps    |
| 5 | 🚢 kom12 | 192.168.100.200   |              | 822.6 kbps       | 1011.3 kbps |
| 6 | 📕 kom14 | 192.168.100.59    |              | 331.8 kbps       | 418.3 kbps  |
| 7 | 📕 kom15 | 192.168.100.56    | 1            | 832.7 kbps       | 1011.4 kbps |
| 8 | 📥 kom17 | 192.168.100.55    |              | 832.7 kbps       | 1075.5 kbps |
| 9 | 📥 kom20 | 192.168.100.52    |              | 301.8 kbps       | 483.0 kbps  |

Gambar 18. Pengujian Upload Menit Kedua Sebelum PCQ Diaktifkan

Pada gambar 19 di menit ke tiga komputer dengan *bandwidth* terendah adalah komputer 20 yaitu 178,8 kbps dan komputer yang mendapat *bandwidth* tertinggi adalah komputer 7 dan 11 mendapat *bandwidth* 4,4 Mbps.

| # | Name    | Target            | II Packet Marks | Upload Avg. Rate | Upload      |
|---|---------|-------------------|-----------------|------------------|-------------|
| 0 | PCQ     | ether2 - LabKom 3 |                 | 20.2 Mbps        | 20.8 Mbps   |
| 1 | 📕 kom1  | 192.168.100.53    | 44              | 3.7 Mbps         | 1698.8 kbps |
| 2 | 📕 kom5  | 192.168.100.62    | 31              | 1086.5 kbps      | 1228.2 kbps |
| 3 | 📕 kom7  | 192.168.100.54    |                 | 3.7 Mbps         | 4.4 Mbps    |
| 4 | 📕 kom11 | 192.168.100.61    |                 | 3.8 Mbps         | 4.4 Mbps    |
| 5 | 📕 kom12 | 192.168.100.200   | 91              | 892.9 kbps       | 830.1 kbps  |
| 6 | 📥 kom14 | 192.168.100.59    | 11              | 392.3 kbps       | 396.3 kbps  |
| 7 | 📕 kom15 | 192.168.100.56    | 44              | 722.4 kbps       | 909.1 kbps  |
| 8 | 📕 kom17 | 192.168.100.55    |                 | 812.7 kbps       | 869.6 kbps  |
| 9 | 🚢 kom20 | 192.168.100.52    |                 | 231.4 kbps       | 178.8 kbps  |

Gambar 19. Pengujian Upload Menit Ketiga Sebelum PCQ Diaktifkan

Pada pengujian *upload Client* di menit pertama, ke dua dan ke tiga setelah metode PCQ di aktifkan bisa dilihat pada gambar 20, 21 dan 22.

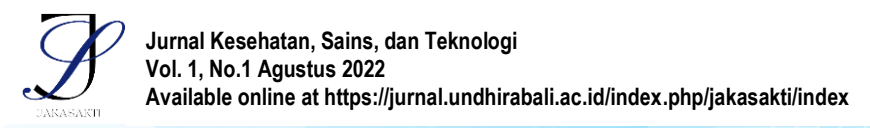

e-ISSN: ; p-ISSN:

Pada gambar 20 dimenit ke pertama komputer dengan *bandwidth* terendah adalah komputer 12 dan 17 yaitu 327,5 kbps dan komputer yang mendapat *bandwidth* tertinggi adalah komputer 1 dan 11 mendapat *bandwidth* 5,0 Mbps.

|   | Name    | / larget          | Packet Marks | Upload Avg. Rate | Upload      |  |
|---|---------|-------------------|--------------|------------------|-------------|--|
| 0 | PCQ     | ether2 - LabKom 3 |              | 20.1 Mbps        | 0 bps       |  |
| 1 | 📥 kom1  | 192.168.100.53    |              | 3.5 Mbps         | 5.0 Mbps    |  |
| 2 | 📥 kom5  | 192.168.100.62    |              | 985.4 kbps       | 1244.0 kbps |  |
| 3 | 📥 kom7  | 192.168.100.54    |              | 3.7 Mbps         | 4.9 Mbps    |  |
| 4 | 📥 kom11 | 192.168.100.61    |              | 3.7 Mbps         | 5.0 Mbps    |  |
| 5 | kom12   | 192.168.100.200   |              | 391.2 kbps       | 327.5 kbps  |  |
| 6 | 📥 kom14 | 192.168.100.59    |              | 120.7 kbps       | 120.9 kbps  |  |
| 7 | 📥 kom15 | 192.168.100.56    |              | 391.2 kbps       | 327.5 kbps  |  |
| 8 | 📥 kom17 | 192.168.100.55    |              | 371.3 kbps       | 327.7 kbps  |  |
| 9 | 📥 kom20 | 192.168.100.52    |              | 3.1 Mbps         | 4.4 Mbps    |  |

Gambar 20 Pengujian Upload Menit Pertama Setelah PCQ Diaktifkan

Pada gambar 21 di menit kedua komputer dengan *bandwidth* terendah adalah komputer 14 yaitu 418,3 kbps dan komputer yang mendapat *bandwidth* tertinggi adalah komputer 7 dan 11 mendapat *bandwidth* 5,1 Mbps.

| # | Name /  | Target            | Packet Marks | Upload Avg. Rate | Upload     |
|---|---------|-------------------|--------------|------------------|------------|
| 0 | PCQ     | ether2 - LabKom 3 |              | 20.2 Mbps        | 0 bps      |
| 1 | 📕 kom1  | 192.168.100.53    |              | 3.6 Mbps         | 3.4 Mbps   |
| 2 | 📥 kom5  | 192.168.100.62    |              | 975.4 kbps       | 783.5 kbps |
| 3 | 📥 kom7  | 192.168.100.54    |              | 3.6 Mbps         | 3.4 Mbps   |
| 4 | 📥 kom11 | 192.168.100.61    |              | 3.6 Mbps         | 3.5 Mbps   |
| 5 | 📥 kom12 | 192.168.100.200   |              | 341.0 kbps       | 372.3 kbps |
| 6 | 📥 kom14 | 192.168.100.59    |              | 321.7 kbps       | 149.2 kbps |
| 7 | 📥 kom15 | 192.168.100.56    |              | 351.2 kbps       | 390.8 kbps |
| 8 | kom17   | 192.168.100.55    |              | 371.1 kbps       | 372.2 kbps |
| 9 | kom20   | 192.168.100.52    |              | 3.0 Mbps         | 2.9 Mbps   |

Gambar 21 Pengujian upload menit kedua setelah PCQ Diaktifkan

Pada gambar 22 di menit ke tiga komputer dengan *bandwidth* terendah adalah komputer 15 yaitu 367,0 kbps dan komputer yang mendapat *bandwidth* tertinggi adalah komputer 1 mendapat *bandwidth* 4,8 Mbps.

| 0 | PCQ     | ether2 - LabKom 3 | 20.1 Mbps  | 12.2 Mbps  |
|---|---------|-------------------|------------|------------|
| 1 | 📕 kom1  | 192.168.100.53    | 3.5 Mbps   | 4.8 Mbps   |
| 2 | 📥 kom5  | 192.168.100.62    | 643.5 kbps | 665.4 kbps |
| 3 | 📥 kom7  | 192.168.100.54    | 3.5 Mbps   | 4.8 Mbps   |
| 4 | kom11   | 192.168.100.61    | 3.5 Mbps   | 4.7 Mbps   |
| 5 | 📥 kom12 | 192.168.100.200   | 431.5 kbps | 471.9 kbps |
| 6 | 📥 kom14 | 192.168.100.59    | 301.6 kbps | 367.7 kbps |
| 7 | 📕 kom15 | 192.168.100.56    | 491.7 kbps | 367.0 kbps |
| 8 | 📕 kom17 | 192.168.100.55    | 522.1 kbps | 420.3 kbps |
| 9 | 📥 kom20 | 192.168.100.52    | 3.0 Mbps   | 4.2 Mbps   |

Gambar 22 Pengujian Upload Client di Menit ke Tiga

#### Pengujian Metode Layer 7 Protocol

*Layer 7* Protocol merupakan seperangkat peraturan atau prosedur dengan 7 lapisan atau disebut juga 7 layer OSI adalah sebuah model arsitektural jaringan yang dikembangkan oleh badan International Organization for Standardization (ISO) di Eropa pada tahun 1977. Pengujian metode *Layer 7* protocol dilakukan pada website *youtube* 

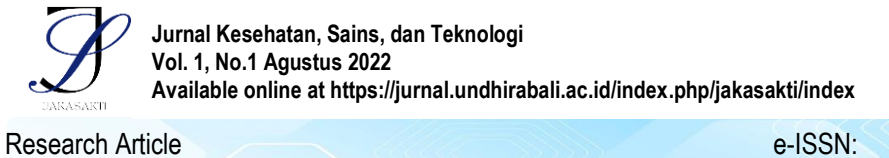

; p-ISSN:

bertujuan untuk mencegah akses paket dari youtube ke komputer Client menggunakan firewall untuk drop paket dan wireshark untuk pembuktian apakah youtube berhasil di block seperti gambar 24, 25, 26 dan 27 berikut ini.

Pada gambar 24 tampilan mikrotik dan youtube sebelum filter di aktifkan terlihat website youtube masih bisa di akses.

| Call Safe Mode        | Session: | <u>.</u>   |            |      |                |            |         |            |         |    | Tensei Shita  | ıra Slime          | Datta Ken 🗙 | +           |                 |          |           |              | 0           |                   |       |     |
|-----------------------|----------|------------|------------|------|----------------|------------|---------|------------|---------|----|---------------|--------------------|-------------|-------------|-----------------|----------|-----------|--------------|-------------|-------------------|-------|-----|
| Cluick Set            | Firewall |            |            |      |                |            |         |            |         |    | N 0 1         |                    |             |             |                 |          |           |              | 62          | A =               | -     |     |
| CAPSMAN<br>Interfaces | Riter Ru | es NAT     | Mangle     | Raw  | Service Ports  | Connection | s Add   | dress List | ts Laye | 76 |               |                    | youtube.co  | m/watch:    | /=a05XA7        | CUNUU    | 6         | य।           | . <u></u>   |                   | ف ا   |     |
| Wireless              | + -      | * ×        |            | 7 (( | Reset Counters | (O Reset   | All Cou | nters      | Find    | =  | Nou           | Tuhe <sup>ID</sup> |             |             |                 | Q        |           | [ <b>∓</b> ¤ | 888         | ( <mark>9+</mark> |       |     |
| Bridge                | #        | Action     | Chain      | Src  | Address        | Dat Add    | ess Pr  | nto S      | rc Port | D  | 100           | nubc               |             |             |                 |          |           |              | 000         |                   |       | f , |
| PPP                   | 1 D      | n jump     | forward    |      |                |            |         |            |         | 1  |               |                    |             |             |                 |          |           |              |             |                   |       |     |
| Switch                | 2 D      | M jump     | input      |      |                |            |         |            |         |    | 1             |                    |             | -           |                 |          |           |              |             |                   | 0     |     |
| * Meeh                | 30       | a drop     | input      |      |                |            | 6       | (tcp)      |         | 64 |               |                    |             | Sugges      | ted: Official / | Announce | ment Tear | ser   Ten:   | sei Shitari | a Slime   T.      | - (i) |     |
| B ID N                | 5.0      | acc.       | hainput    |      |                |            | 13      | 7.61       |         | 64 |               |                    |             | N.          |                 | 1        |           |              |             |                   |       |     |
|                       | 6 D      | ✓ acc      | hs-input   |      |                |            | 6       | (tcp)      |         | 64 |               |                    |             |             |                 |          |           |              |             |                   |       |     |
| UpenHow               | 7 D      | 🔁 jump     | hs-input   |      |                |            |         |            |         |    |               |                    |             |             |                 |          |           |              |             |                   |       |     |
| Routing P             | 8 D      | # reject   | hs-unauth  |      |                |            | 6       | (tcp)      |         |    |               |                    |             |             |                 |          |           |              |             |                   |       |     |
| System                | 9 D      | × reject   | hs-unauth  |      |                |            |         |            |         |    |               |                    |             |             |                 |          |           |              |             |                   |       |     |
| Queues                | - plar   | e hotspot  | n les here | 10   |                |            |         |            |         |    |               |                    |             |             |                 |          |           |              |             |                   |       |     |
| Files                 | 11 X     | pas        | unused-hs  |      |                |            |         |            |         |    |               |                    |             |             |                 |          |           |              |             |                   |       |     |
| Log                   | ::: Bloc | k Youtube  |            |      |                |            |         |            |         |    |               |                    |             |             |                 |          |           |              |             |                   |       |     |
| RADIUS                | 12 X     | 🗱 drop     | forward    | 19.  | 2.168.12.0/24  |            |         |            |         |    |               |                    | ALC: NO.    |             |                 |          |           |              |             |                   |       |     |
| Tools D               | •        |            |            |      |                |            |         |            |         |    |               |                    |             |             |                 |          |           |              |             |                   |       |     |
| New Terminal          | 13 items | 1 selected | 0          |      |                |            |         |            |         |    |               |                    |             |             |                 |          |           | P            |             |                   |       |     |
|                       |          |            |            |      |                |            |         |            |         |    |               |                    | 1           |             |                 |          | har 1     |              |             |                   |       |     |
| 1005                  |          |            |            |      |                |            |         |            |         |    |               |                    |             |             |                 | A I      |           | 1            |             |                   |       |     |
| LOHa                  |          |            |            |      |                |            |         |            |         |    |               |                    |             |             |                 |          | 11        |              |             |                   |       |     |
| z lo l r              |          |            |            |      |                |            |         |            |         |    |               |                    | 17          |             |                 | Ne       |           |              |             |                   |       |     |
| Dot1X                 |          |            |            |      |                |            |         |            |         |    |               |                    |             |             |                 |          |           |              |             |                   | Sup   |     |
| MetaROUTER            |          |            |            |      |                |            |         |            |         |    | Rimuru Senpai | renSura            |             |             |                 |          |           |              |             |                   |       |     |
| Partition             |          |            |            |      |                |            |         |            |         |    |               |                    |             |             |                 |          |           |              | -           | -                 |       | 2   |
| Make Supout nf        | 1        |            |            |      |                |            |         |            |         |    |               |                    |             |             |                 |          |           |              |             |                   |       |     |
| New WinBox            |          |            |            |      |                |            |         |            |         |    |               |                    | Chat        | Poplay in c | licoblad for    | this Dre | mioro     |              |             |                   |       |     |
| Ext                   | 1        |            |            |      |                |            |         |            |         |    |               |                    | Crial       | Replay is c | isabled for     | uns Pre  | aniele.   |              |             |                   |       |     |
|                       |          |            |            |      |                |            |         |            |         |    |               |                    |             |             |                 |          |           |              |             |                   |       |     |
| Madaun                |          |            |            |      |                |            |         |            |         |    |               |                    |             |             |                 |          |           |              |             |                   |       |     |
| THINKING              | 11       |            |            |      |                |            |         |            |         |    |               |                    |             |             |                 |          |           |              |             |                   |       |     |

Gambar 24 Tampilan Mikrotik dan Youtube Sebelum Filter Diaktifkan

Pada gambar 25 Tampilan command prompt sebelum filter di aktifkan terlihat masih ada respond dari server youtube.

| 🔳 C:\\ | VINDOV | VS\system32\ping.exe |            |           |          |    |       |    |       |  |
|--------|--------|----------------------|------------|-----------|----------|----|-------|----|-------|--|
|        |        |                      |            |           |          |    |       |    |       |  |
| Pingi  | ng you | utube-ui.l.google    | .com [172. | 217.194.1 | 36] with | 32 | bytes | of | data: |  |
| Reply  | from   | 172.217.194.136:     | bytes=32   | time=63ms | TTL=104  |    |       |    |       |  |
| Reply  | from   | 172.217.194.136:     | bytes=32   | time=66ms | TTL=104  |    |       |    |       |  |
| Reply  | from   | 172.217.194.136:     | bytes=32   | time=64ms | TTL=104  |    |       |    |       |  |
| Reply  | from   | 172.217.194.136:     | bytes=32   | time=70ms | TTL=104  |    |       |    |       |  |
| Reply  | from   | 172.217.194.136:     | bytes=32   | time=58ms | TTL=104  |    |       |    |       |  |
| Reply  | from   | 172.217.194.136:     | bytes=32   | time=66ms | TTL=104  |    |       |    |       |  |
| Reply  | from   | 172.217.194.136:     | bytes=32   | time=57ms | TTL=104  |    |       |    |       |  |
| Reply  | from   | 172.217.194.136:     | bytes=32   | time=64ms | TTL=104  |    |       |    |       |  |
| Reply  | from   | 172.217.194.136:     | bytes=32   | time=60ms | TTL=104  |    |       |    |       |  |
| Reply  | from   | 172.217.194.136:     | bytes=32   | time=66ms | TTL=104  |    |       |    |       |  |
| Reply  | from   | 172.217.194.136:     | bytes=32   | time=71ms | TTL=104  |    |       |    |       |  |
| Reply  | from   | 172.217.194.136:     | bytes=32   | time=66ms | TTL=104  |    |       |    |       |  |
| Reply  | from   | 172.217.194.136:     | bytes=32   | time=74ms | TTL=104  |    |       |    |       |  |
| Reply  | from   | 172.217.194.136:     | bytes=32   | time=62ms | TTL=104  |    |       |    |       |  |
| Reply  | from   | 172.217.194.136:     | bytes=32   | time=66ms | TTL=104  |    |       |    |       |  |
| Reply  | from   | 172.217.194.136:     | bytes=32   | time=70ms | TTL=104  |    |       |    |       |  |
| Reply  | from   | 172.217.194.136:     | bytes=32   | time=65ms | TTL=104  |    |       |    |       |  |
| Reply  | from   | 172.217.194.136:     | bytes=32   | time=62ms | TTL=104  |    |       |    |       |  |
| Reply  | from   | 172.217.194.136:     | bytes=32   | time=68ms | TTL=104  |    |       |    |       |  |
| Reply  | from   | 172.217.194.136:     | bytes=32   | time=65ms | TTL=104  |    |       |    |       |  |
| Reply  | from   | 172.217.194.136:     | bytes=32   | time=62ms | TTL=104  |    |       |    |       |  |
| Reply  | from   | 172.217.194.136:     | bytes=32   | time=90ms | TTL=104  |    |       |    |       |  |
|        |        |                      |            |           |          |    |       |    |       |  |

Gambar 25 Tampilan Command Prompt Sebelum Filter Diaktifkan

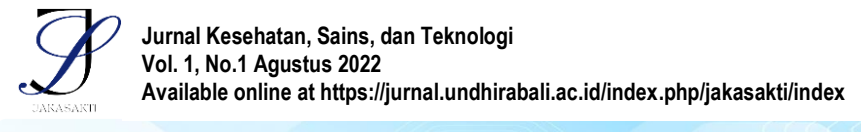

e-ISSN: ; p-ISSN:

Saat filter diaktifkan terlihat pada Gambar 26 *youtube* bisa diakses tetapi tidak bisa melakukan *download* file video.

| Ce Safe Mode      | Session:                                                                    | ra Slime Datta Ken 🛙 × 🕂 💿 — 🗆 ×                               |  |  |  |  |  |  |  |  |  |
|-------------------|-----------------------------------------------------------------------------|----------------------------------------------------------------|--|--|--|--|--|--|--|--|--|
| Quick Set CAPsMAN | Riter Rules NAT Mangle Raw Service Ports Connections Address Lists Layer? F | 🗋 🗎 youtube.com/watch?v=a05XA7CUh0U 🔍   🤯 🛕 🖬 🚍                |  |  |  |  |  |  |  |  |  |
| Wireless          | 🕈 🗕 🗸 🗶 🔄 🍸 (o Reset Counters 🕜 Reset All Counters Find 💦 👘                 | /ouTube 🔍 Search 🛛 Q 🔳 🖙 🗰 🥮 👧 📘                               |  |  |  |  |  |  |  |  |  |
| 3C Bridge         | # Action Chain Src. Address Dst. Address Proto Src. Port D                  |                                                                |  |  |  |  |  |  |  |  |  |
| THE PPP           | 1 D 👧 jump forward                                                          |                                                                |  |  |  |  |  |  |  |  |  |
| 🕎 Switch          | 2 D Ariump input                                                            |                                                                |  |  |  |  |  |  |  |  |  |
| °T. Mesh          | 4 D Silumo heimput                                                          | U                                                              |  |  |  |  |  |  |  |  |  |
| an Ip             | ► 5 D 	 acc hs-input 17 (u 6-                                               |                                                                |  |  |  |  |  |  |  |  |  |
| OpenFlow          | 6 D 🛷 acc hs-input 6 (tcp) 6-                                               |                                                                |  |  |  |  |  |  |  |  |  |
| TRautina          | 7 D Minimp hsinput                                                          |                                                                |  |  |  |  |  |  |  |  |  |
| Sustam D          | 9 D Strelect hsunauth                                                       |                                                                |  |  |  |  |  |  |  |  |  |
|                   | 10 D 🗱 reject he-unauth-to                                                  |                                                                |  |  |  |  |  |  |  |  |  |
| Filee             |                                                                             |                                                                |  |  |  |  |  |  |  |  |  |
| E Lee             | II.X pas unuseons                                                           |                                                                |  |  |  |  |  |  |  |  |  |
|                   | 12 🗱 drop forward 192.168.12.0/24                                           |                                                                |  |  |  |  |  |  |  |  |  |
| AT RADIUS         | · ·                                                                         |                                                                |  |  |  |  |  |  |  |  |  |
| N 100IS           | 13 items (1 selected)                                                       |                                                                |  |  |  |  |  |  |  |  |  |
| tau rvew reminar  |                                                                             |                                                                |  |  |  |  |  |  |  |  |  |
| THU69             |                                                                             | fub                                                            |  |  |  |  |  |  |  |  |  |
|                   | N I I I I I I I I I I I I I I I I I I I                                     | 100 screet                                                     |  |  |  |  |  |  |  |  |  |
| de Deally         |                                                                             | NON                                                            |  |  |  |  |  |  |  |  |  |
| W DOLLA           |                                                                             |                                                                |  |  |  |  |  |  |  |  |  |
| Padition          |                                                                             |                                                                |  |  |  |  |  |  |  |  |  |
| Make Supert of    | 6                                                                           |                                                                |  |  |  |  |  |  |  |  |  |
| A New Mie Rev     |                                                                             |                                                                |  |  |  |  |  |  |  |  |  |
| E La              |                                                                             | Chat Replay is disabled for this Premiere.                     |  |  |  |  |  |  |  |  |  |
| EM COL            |                                                                             |                                                                |  |  |  |  |  |  |  |  |  |
| 0 - Martin 5      | N N N N N N N N N N N N N N N N N N N                                       |                                                                |  |  |  |  |  |  |  |  |  |
| windows 1         | #TeoSiza                                                                    |                                                                |  |  |  |  |  |  |  |  |  |
| 4                 | Tensei Shit                                                                 | ara Slime Datta Ken II That Time I Got Reincarnated As a Slime |  |  |  |  |  |  |  |  |  |
|                   | •                                                                           |                                                                |  |  |  |  |  |  |  |  |  |

Gambar 26. Tampilan Mikrotik dan Youtube setelah Filter Diaktifkan

Pada command prompt gambar Gambar 27 terlihat komputer *Client* mendapatkan request timed out server *youtube* tidak merespon

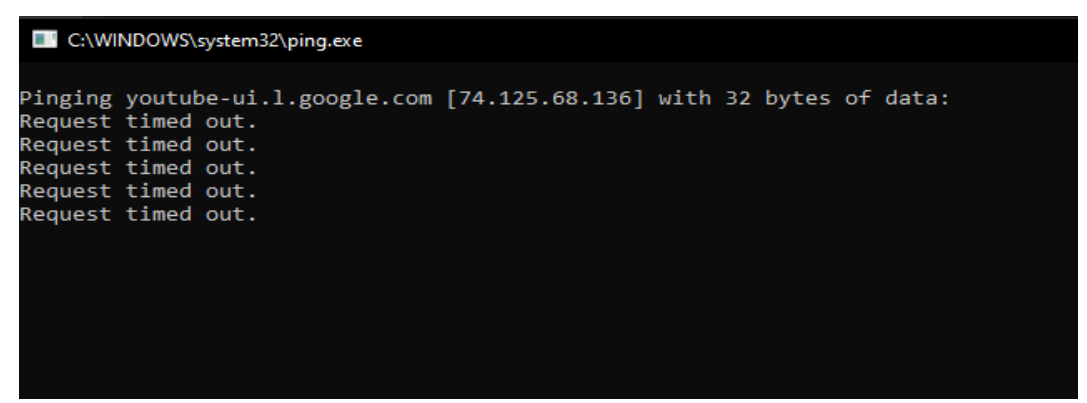

Gambar 27. Tampilan command prompt setelah filter diaktifkan

## SIMPULAN

Berdasarkan hasil penelitian Implementasi Manajemen *Bandwidth* dengan Metode *Hierarchical Token Bucket* (HTB) menggunakan *Router* mikrotik maka dapat diambil kesimpulan bahwa dengan metode HTB yang di lengkapi dengan metode *Per Connection Queue* (PCQ) dan *Layer 7* Protocol berhasil meningkatkan efektifitas jaringan komputer di laboratorium 3 komputer Universitas Dhyana Pura. Kesimpulan ini diambil dari perbandingan pemerataan hasil *download* dan *upload* pada komputer sebelum dan sesudah pengujian. Sebelum melakukan penerapan manajemen *bandwidth* bisa dilihat ada beberapa komputer tidak mendapatkan *bandwidth* secara maksimal yaitu 0 Mbps dan setelah menerapkan manajemen *bandwidth* ada peningkatan mendekati pemerataan yang di

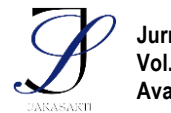

e-ISSN: ; p-ISSN:

harapkan yaitu 2.22 Mbps per *Client*, dan keberhasilan dalam penerapan *Layer 7* Protocol untuk mencegah akses ke salah satu website yaitu *youtube* bila tidak di perlukan.

## SARAN

Adapun beberapa saran yang diberikan kepada peneliti berikutnya apabila ingin mengembangkan sistem yang telah dibuat ini agar menjadi lebih baik adalah Implementasi Manajemen *Bandwidth* dengan HTB dapat di kembangan lagi dengan menambah kriteria pendukung QOS dan pada *Layer 7* Protocol bisa ditambahkan program lainnya yang mungkin mengurangi konsentrasi mahasiswa saat proses pembelajaran.

### UCAPAN TERIMA KASIH

Segala puji syukur saya panjatkan kepada Tuhan Yang Maha Esa atas berkat dan rahmat-Nya, penulis dapat menyelesaikan Skripsi yang berjudul "IMPLEMENTASI **MANAJEMEN** *BANDWIDTH* **DENGAN METODE** *HIERARCHICAL TOKEN BUCKET* (HTB) MENGGUNAKAN *ROUTER* MIKROTIK".

Penulis menyadari dalam pembuatan Skripsi ini tidak terlepas dari bantuan dan doa dari semua pihak, begitu banyak pengarahan dan bantuan dari semua pihak terutama pihak perusahaan yang telah memberikan kesempatan dan fasilitas sehingga dapat melaksanakan penelitian ini dengan baik. Oleh karena itu penulis hendak mengucapkan terima kasih kepada:

- 1. Orang tua tercinta, yang telah memberikan doa, semangat, dukungan, dan motivasi selama melakukan studi.
- 2. Bapak Gerson Feoh, S.Kom., MT sebagai Dosen Pembimbing
- 3. Bapak Putu Wida Gunawan, S.Si., M.Cs sebagai Dosen Pembimbing.
- 4. Bapak Agus Tommy Adi P K, ST., MT, sebagai Kepala departemen *Information and Communications Technology* (ICT) Universitas Dhyana Pura Bali
- 5. Semua teman teman di Prodi Teknik Informatika Universitas Dhyana Pura angkatan 2015, 2016 & 2017
- 6. Semua pihak yang tidak dapat disebutkan satu per satu yang terlibat dalam penyusunan Skripsi ini sehingga dapat selesai dengan baik.

Semoga Tuhan Yang Maha Esa membalas segala bantuan yang diberikan kepada Penulis. Penulis menyadari sebagai manusia biasa yang banyak memiliki kekurangan dalam penulisan Skripsi ini. Penulis mengharapkan kritik dan saran, dan semoga Skripsi ini dapat bermanfaat khususnya bagi Penulis dan umumnya bagi para pembaca. Akhir kata semoga Tuhan Yang Maha Esa memberi berkat dan penyertaan-Nya kepada kita semua untuk bersyukur dan mencintai ilmu pengetahuan yang tentunya akan berguna bagi diri pribadi, keluarga serta masyarakat dan Negara. Amin.

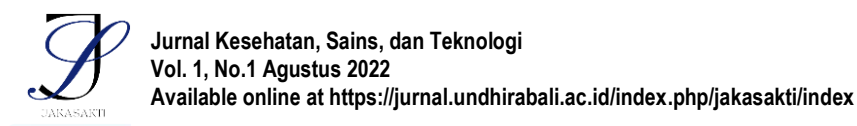

e-ISSN:

; p-ISSN:

#### DAFTAR PUSTAKA

- Akbar, T. (2018) Implementasi Manajemen Bandwidth Router Mikrotik Menggunakan Metode Hierarchical Token Bucket (Htb) Di Smk Bina Mandiri, Fakultas TeKnik Universitas Negeri Jakarta.
- Andika, A. and Susanti, F. (2018) Pengaruh Marketing Mix Terhadap Keputusan Pembelian Parfum di Azzwars Parfum Lubeg Padang. INA-Rxiv. doi: 10.31227/osf.io/upgc3.
- Armanto, A. and Daulay, N. K. (2020) 'Analisis Quality of Service (QOS) Pada Jaringan Internet di Universitas Bina Insan Lubuklinggau Menggunakan Metode Hierarchical Token Bucket (HTB)', Jurnal Digital Teknologi Informasi, 3(1). doi: 10.32502/digital.v3i1.2471.
- Atmadja, N. P. (2015) Implementasi Algoritma Hierarchy Token Bucket Untuk Manajemen Bandwidth Pada Studi Kasus CV. Kopi Bendoro Indonesia Cabang Pondok Labu. Available at: http://repository.upnvj.ac.id (Accessed: 9 April 2021).
- Helmy, D., Priyanto, H. and Srimurdianti, A. S. (2015) Analisis dan Perbandingan Implementasi Metode Simple Queue Dengan Hierarchical Token Bucket (HTB) (Studi Kasus Makosat Brimob Polda Kalbar), JUSTIN (Jurnal Sistem dan Teknologi Informasi). Available at: https://jurnal.untan.ac.id/index.php/justin/article/view/11401 (Accessed: 9 April 2021).
- Kurnia, D. (2017) 'Analisis QOS Pada Pembagian Bandwidth Dengan Metode Layer 7 Protocol, PCQ, HTB dan Hotspot di SMK Swasta Al-Washliyah Pasar Senen', CESS (Journal of Computer Engineering, System and Science), 2(2). doi: 10.24114/CESS.V2I2.6541.
- Lisnawita (2016) Manajemen Bandwidth Menggunakan Metode Hierarchical Token Bucket - Repository Universitas Lancang Kuning. Available at: https://repository.unilak.ac.id/292/ (Accessed: 9 April 2021).
- Lukman, L. et al. (2019) 'Manajemen Bandwidth Menggunakan Metode Hierarchical Token Bucket (HTB) di Farid.net', Creative Information Technology Journal, 5(3). doi: 10.24076/citec.2018v5i3.237.
- Riadi, I. (2016) 'Optimalisasi Keamanan Jaringan Menggunakan Pemfilteran Aplikasi Berbasis Mikrotik Pendahuluan Landasan Teori', *JUSI, Universitas Ahmad Dahlan Yogyakarta*, 1(1).
- Siregar, S. (2016) 'Analisa Algoritma Hierarchy Token Bucket Dalam Pembagian Bandwidth Internet Pada Setiap Komputer Client Berbasis Mikrotik Pada STMIK Budidarma', Jurnal Ilmiah INFOTEK, 1(1). Available at: http://www.stmik-budidarma.ac.id// (Accessed: 9 April 2021).
- Soba, S. K. T., Rachmawati, Y. and Raharjo, S. (2015) Pada Implementasi Video

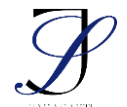

e-ISSN:

; p-ISSN:

Jurnal Jarkom. Available Streaming, at: https://ejournal.akprind.ac.id/index.php/jarkom/article/view/944 (Accessed: 9 April 2021).

Wulandari, R. (2016) Analisis QoS (Quality of Service) Pada Jaringan Internet (Studi Kasus : UPT Loka Uji Teknik Penambangan Jampang Kulon-LIPI), Jurnal Teknik Informatika Sistem Informasi. dan doi: 10.28932/JUTISI.V2I2.620.